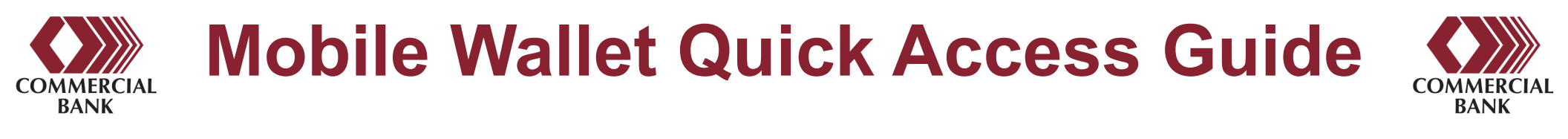

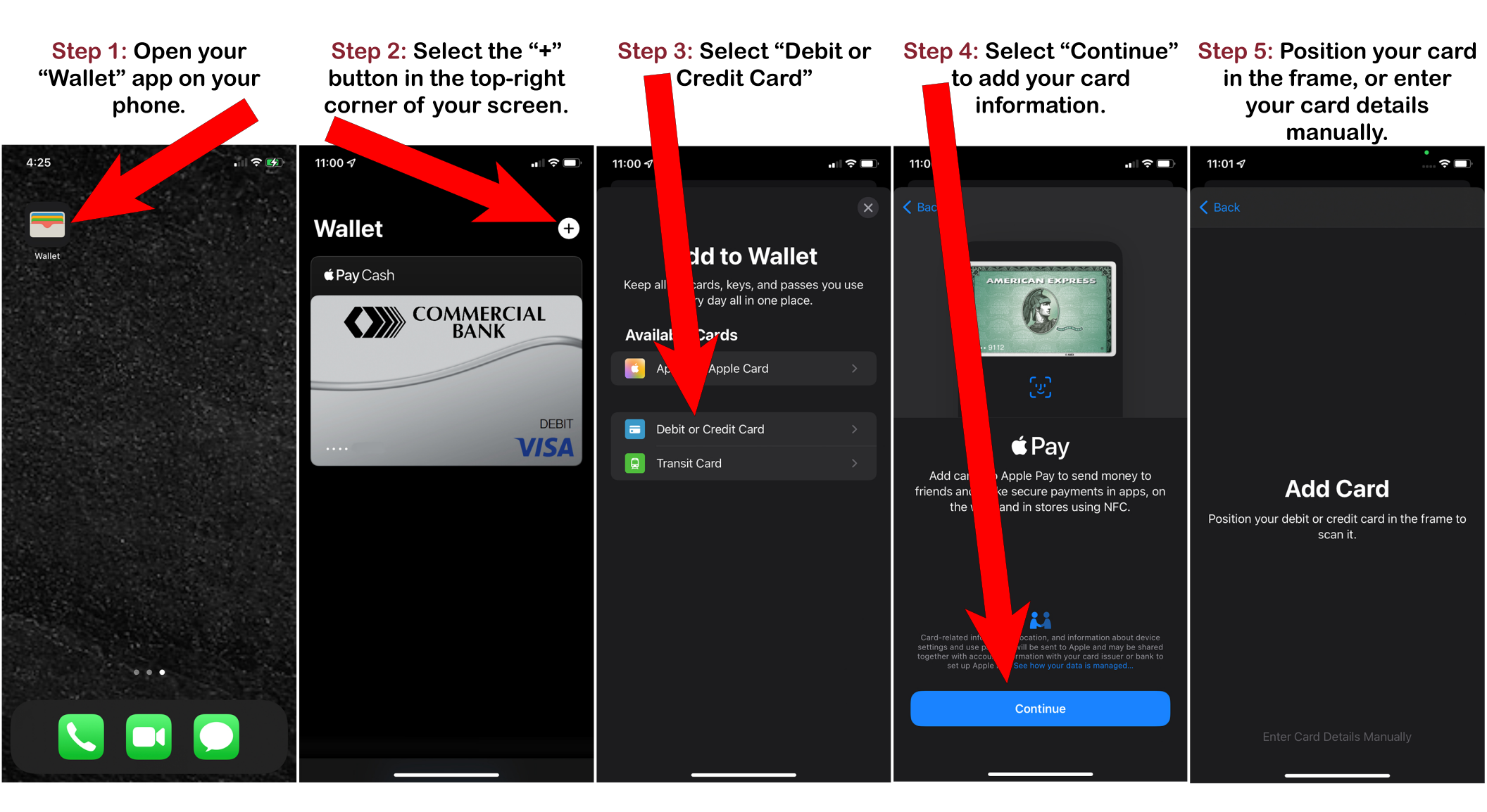

Once your card is added, you will have access to using your debit card at any contactless (NFC) terminal. Simply open your mobile wallet and choose your debit card. Then follow the on-screen instructions on how to make a transaction at the NFC terminal.

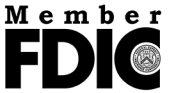

For further help, call (800) 547-8531. Visit us online to learn more about what we offer! www.commercial-bank.com

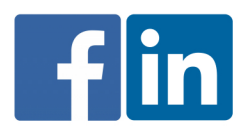